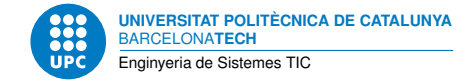

# Pràctica 1: Posada en marxa d'un VPS

Aplicacions i Serveis sobre Internet — Enginyeria de Sistemes TIC

Eric Roy Almonacid Francisco del Águila López

11 de febrer de 2025

# Índex

| 1 | Intro | oducció                            | 1 |
|---|-------|------------------------------------|---|
|   | 1.1   | Objectius                          | 1 |
|   | 1.2   | Condicions                         | 2 |
|   | 1.3   | Lliuraments                        | 2 |
| 2 | El co | oncepte de VPS                     | 2 |
| 3 | Dese  | envolupament de la pràctica        | 2 |
|   | 3.1   | Creació del VPS                    | 3 |
|   |       | 3.1.1 Accedir al servidor          | 3 |
|   |       | 3.1.2 Configuració de xarxa        | 3 |
|   |       | 3.1.3 Configuració del tallafocs   | 4 |
|   | 3.2   | Creació d'usuaris                  | 4 |
|   | 3.3   | Configuració de SSH                | 5 |
|   |       | 3.3.1 Accés amb claus asimètriques | 5 |
| 4 | Con   | nexió al VPN de l'escola           | 6 |
| 5 | Aval  | uació                              | 6 |
|   | 5.1   | Entrega                            | 6 |
|   | 5.2   | Qualificació                       | 7 |

# 1 Introducció

Aquesta pràctica és l'inici d'un seguit de pràctiques seqüencials, on l'objectiu final és disposar d'un servidor obert a internet i el coneixement necessari per poder-hi configurar gairebé tots els serveis *self-hosted* que hi ha disponibles al mercat.

## 1.1 Objectius

Al finalitzar aquesta pràctica, l'estudiantat haurà:

- 1. Creat un servidor en local o amb un proveïdor de serveis al núvol.
- 2. Configurat l'adreçament IPv4 i IPv6 al servidor.

- 3. Creat diferents usuaris al servidor amb grups diferents.
- 4. Configurat SSH per clau privada.
- 5. Connectat el servidor al VPN de l'escola.

# 1.2 Condicions

Aquesta pràctica està cal·librada per ésser treballada en equips de 2 persones, i té una durada de 2 setmanes.

# 1.3 Lliuraments

S'haurà de realitzar una entrega a Atenea i mantenir operatiu el servidor creat fins que la pràctica sigui avaluada. El format de la entrega està detallat a l'apartat 5.1.

# 2 El concepte de VPS

Hi ha diverses alternatives per poder disposar dels seus propis serveis a Internet:

- Muntar un servidor a casa seva: és una alternativa més econòmica, però requereix tenir un ordinador sempre connectat a l'encaminador i una IP pública. Actualment molts proveïdors d'internet col·loquen els seus usuaris darrere un *Carrier-Grade NAT* (CG-NAT), que els impedeix configurar la redirecció de ports de la seva adreça IP pública, ja que és compartida amb la resta d'usuaris.
- Llogar recursos a tercers: la alternativa més senzilla, ja no ens hem de preocupar de tota la part del maquinari.

Tanmateix, llogar un servidor sencer no és sempre necessari: sovint amb pocs recursos ja es pot desplegar serveis com *Moodle*, *Wordpress*, o fins i tot un servidor de *Minecraft*. Així doncs, per abaratir els preus es poden crear diferents màquines virtuals en un servidor i llogar cadascuna per separat.

Un *Virtual Private Server* (VPS) és una d'aquestes màquines, amb una adreça única assignada per fer-la accessible des d'internet. En aquesta pràctica llogarem i configurarem el nostre primer VPS. Veureu que, a efectes pràctics, no sabrem que estem treballant sobre una màquina virtual.

# 3 Desenvolupament de la pràctica

La majoria de proveïdors ofereixen serveis a preus molt baixos i amb períodes de prova molt amplis, però si ho preferiu podeu realitzar les pràctiques amb un ordinador de casa vostra.

En aquests casos haureu de tenir present els requeriments d'adreça IP i *uptime* (haurà d'estar sempre accessible), i haureu d'adaptar els enunciats pel vostre cas particular.

## 3.1 Creació del VPS

Per l'enunciat d'aquesta pràctica hem decidit utilitzar com a exemple el proveïdor *Hetzner* per la seva simplicitat i preu. Tanmateix, qualsevol que ofereixi un VPS amb IPv4 i IPv6 públiques haurien de servir (OVH, DigitalOcean, ...).

En el cas de *Hetzner*, es poden compartir enllaços d'afiliat o trobar codis de descompte a la seva pàgina web per gaudir de 3 mesos de prova. Per exemple, a la part dreta de qualsevol article de https://community.hetzner.com hi ha un codi de descompte.

TASCA 1 Creeu-vos un compte a https://accounts.hetzner.com/signUp i verifiqueu-lo introduint un mètode de pagament. Si utilitzeu un altre proveïdor, indiqueu-ho en l'entrega.

TASCA PRÈVIA 2 Aneu a https://console.hetzner.cloud i creeu un nou projecte, i llavors un nou servidor a dintre d'aquest. Com a imatge base us recomanem utilitzar la darrera versió de Debian. Agafeu l'arquitectura i recursos més econòmics, i la majoria d'opcions poden ser per defecte. Anoteu-vos l'adreça IPv4 i IPv6 del servidor.

Un cop en marxa el servidor, hauríeu de veure quelcom similar a la Figura 3.1.

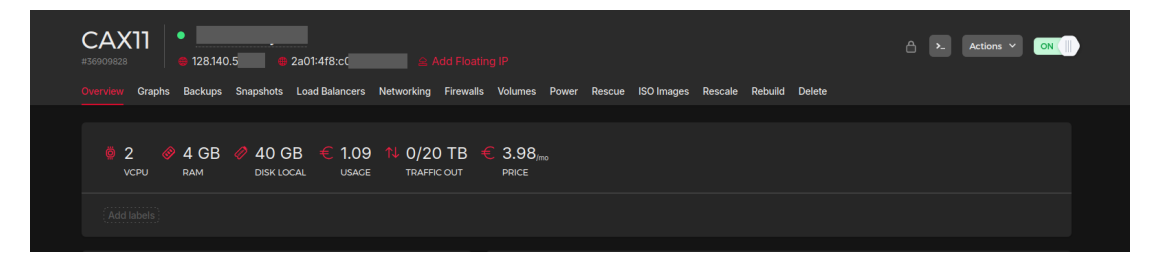

Figura 1: Tauler de control del servidor a Hetzner.

#### 3.1.1 Accedir al servidor

En la majoria de VPS podreu preconfigurar bastantes coses (usuaris, servei SSH), però partirem des de zero. Un cop creat el servidor accedirem a la consola, on veurem que només hi ha un usuari inicial (root).

TASCA PRÈVIA 3 Accediu a la consola del servidor i comproveu que podeu interactuar amb ell. Des de la Figura 3.1 es pot accedir a la consola a partir de la icona [>\_], a la dreta del tot. Si desconeixeu la contrasenya de l'usuari root la podeu tornar a generar a la pestanya de *Rescue*.

#### 3.1.2 Configuració de xarxa

Per defecte, si executeu **ip** a al servidor hauríeu de poder veure que a l'interfície corresponent ja hi té configurada l'adreça, i gràcies a això el VPS es pot connectar a internet. Tanmateix, alguns proveïdors no configuren l'adreçament IPv6. En el cas de *Hetzner*, aquest assigna un rang de IPv6 per cada VPS. Haureu d'escollir una adreça d'aquest rang i assignar-la a la màquina.

TASCA PRÈVIA 4 A partir dels coneixements adquirits a Xarxes de Computadors, assegureu-vos que el VPS té adreçament IPv4 i IPv6. Podeu utilitzar l'eina **ping** per comprovar que els paquets arriben al servidor.

## 3.1.3 Configuració del tallafocs

La majoria de proveïdors de VPS ofereixen la possibilitat de desplegar un tallafocs o *firewall* a fora del servidor. En general, en funció del tipus de virtualització que ofereixi el proveïdor de VPS, també és possible definir un tallafocs a dins del servidor. La gestió del *firewall* del proveïdor no es pot fer des de l'interior del VPS. Si està disponible, és recomanable habilitar el tallafocs del proveïdor. *Hetzner* ofereix aquesta possibilitat: es pot configurar a partir de la pestanya *Firewall* de la Figura 3.1.

TASCA PRÈVIA 5 Configureu, si podeu, el tallafocs del vostre proveïdor per acceptar només els paquets ICMP (ping), i de SSH (port 22/tcp). Si l'activeu, haureu de pensar més endavant en afegir excepcions pels serveis que anirem creant.

Podeu comprovar el funcionament del tallafocs intentant-vos connectar al servidor al port 22 i a un altre port mitjançant *netcat*:

- Servidor:
  - nc -l -p <port> -vv
- Client:
  - nc <ip\_del\_servidor> <port> -vv

Observeu el correcte funcionament del tallafocs. Proveu també de fer ping al servidor.

## 3.2 Creació d'usuaris

Al tenir un servidor obert a Internet és crucial protegir-lo des d'un primer moment. El primer pas que farem serà crear usuaris per no treballar sempre amb root.

Recordeu que per afegir un usuari **pepito** que, a part d'estar dins del grup **pepito**, també estigui al grup **epsem**, la comanda a executar seria la següent (amb la darrera comanda crearíem una contrasenya per l'usuari):

```
adduser pepito
usermod -aG epsem pepito
passwd pepito
```

TASCA PRÈVIA 6 Creeu tres nous usuaris al servidor:

- Un per cada integrant del grup. Per exemple eric i paco.
- Un altre anomenat **profe** amb el que els professors es connectaran per revisar el servidor.

Afegiu al grup sudo els tres usuaris, i creeu una contrasenya per cada un d'ells.

### 3.3 Configuració de SSH

Com us podeu imaginar, no és molt pràctic treballar al servidor des de la interfície del navegador. SSH o *Secure SHell* és un protocol que permet accedir a la consola d'un ordinador remotament. Anem a configurar-lo pel nostre servidor. Necessitareu el paquet **openssh-server** al servidor, i **ssh** al vostre ordinador (tot i que segurament ja els teniu instal·lats).

TASCA PRÈVIA 7 Executeu systemctl start sshd per engegar el servidor ssh.

Fent ssh -p port usuari@ip\_del\_servidor des del vostre ordinador, executareu el client per connectar-vos remotament al servidor. El port es pot ometre si és el per defecte (22), i l'usuari es pot ometre si és el mateix que el del vostre ordinador.

TASCA PRÈVIA 8 Podeu connectar-vos amb l'usuari *root* al servidor mitjançant SSH? Això no és una bona pràctica de seguretat. Modifiqueu el fitxer /etc/ssh/sshd\_config, i canvieu PermitRootLogin de yes a no.

Guardeu el fitxer i reinicieu el servei de SSH mitjançant systemctl restart sshd. Comproveu que ja no podeu connectar-vos amb root.

Aprofiteu per fer una ullada al fitxer de configuració. Potser us pot interessar fer algun canvi més.

#### 3.3.1 Accés amb claus asimètriques

Actualment, l'únic que protegeix el vostre servidor d'un atac és la contrasenya del vostre usuari. Això és vulnerable a atacs de força bruta per contrasenyes febles a part que el mecanisme usuari/contrasenya és més vulnerable degut a que escriure-la contínuament permet que sigui interceptada. SSH ofereix com a alternativa l'autentificació per claus asimètriques.

TASCA PRÈVIA 9 Genereu un parell de claus asimètriques. Cada integrant del grup ha de generar les seves. Us recomanem utilitzar RSA de 4096 bits.

Podeu consultar el manual de ssh-keygen tant amb la comanda man com a https: //www.ssh.com/academy/ssh/keygen.

Aquest procediment regenera un parell de claus, una pública i una altra privada. A priori, la clau privada es queda en el dispositiu on s'han generat el parell de claus (Client) des d'on s'executarà la comanda **ssh**. La clau pública generada es pot anar replicant en cada Servidor on es requereixi l'autentificació del Client. Cal remarcar, que cada parell de claus està associat a l'usuari que les ha generat.

Es donarà accés al servidor als professors. A Atenea trobareu penjada una clau pública que haureu d'afegir a l'usuari **profe**. Els professors utilitzaran aquest accés només per avaluar les pràctiques, i no modificaran l'estat del servidor.

El següent pas és posar les 3 claus públiques al servidor.

TASCA PRÈVIA 10 Copieu la clau pública de cada integrant al fitxer /home/<USUARI>/.ssh/authorized\_keys. Cada usuari té un fitxer diferent, i pot tenir diferents claus (1 per línia), representant diferents dispositius.

Ara només faltarà deshabilitar les connexions per contrasenya. Abans, però, us recomanem comprovar que us podeu connectar sense posar contrasenya. Si podeu, significa que SSH ha reconegut el procediment amb clau asimètrica (pública i privada) i podeu seguir sense tenir por de quedar-vos sense accés al servidor.

TASCA PRÈVIA 11 Deshabiliteu les connexions SSH per contrasenya i reinicieu openssh. Haureu de modificar el mateix fitxer que abans.

Ara no hauríeu de poder connectar-vos des de l'ordinador d'un altre company de classe (que no té la vostra clau privada), però sí des del vostre.

## 4 Connexió al VPN de l'escola

Per poder connectar-se fàcilment als servidors de la resta de grups i poder seguir correctament les pràctiques posteriors farà falta connectar el VPS a la VPN *Virtual Private Network* de l'Escola, creada amb OpenVPN per a aquesta assignatura.

TASCA PRÈVIA 12 Connecteu-vos al servidor VPN de l'escola amb el vostre servidor. Assigneu la IP 172.20.ng.2 a la interfície que creareu, on ng és el vostre número de grup.

Per realitzar aquesta tasca us serà útil llegir l'apartat 5.1 de l'enunciat de la versió alternativa d'aquesta pràctica, disponible a l'OpenCourseWare.

Finalment, podeu comprovar l'accés a través del VPN, connectant-vos a la VPN amb el vostre ordinador personal (assigneu una alta adreça IP, per exemple 172.20.ng.3). Tenint en compte que el vostre VPS ja té accés a la VPN (tasca anterior), proveu de comprovar la connectivitat amb un ping des del vostre ordinador personal utilitzant l'adreça IP 172.20.ng.2 enlloc de l'adreça pública.

## 5 Avaluació

Aquest apartat detalla com s'ha d'entregar i avaluar la pràctica.

## 5.1 Entrega

S'ha d'entregar un fitxer compactat amb formats lliures (P1\_GX.ext, on X és el número o lletra del grup i *ext* és l'extensió del compactador) que contingui un fitxer de text amb el següent format:

```
Grup: GX
IPv4: 128.140.55.126
IPv6: 2a01:4f8:c013:7f5::1
Contrasenya usuari profe: Lkv5YYyON8X
Port SSH: 22
```

(Comentaris referents a l'entrega, si s'escau)

Evidentment, heu de posar els valors del vostre servidor i grup.

Al servidor, creeu el directori /entregues a l'arrel, i a dins un directori /entregues/p1. Allà hi heu de deixar els scripts i/o manuals (el que cregueu convenient) que us farien falta si mai haguéssiu de repetir aquesta pràctica. Incorporeu també aquesta informació al lliurament.

Per exemple, podríeu indicar:

- El proveïdor que heu utilitzat, els seus preus i ofertes, i el perquè l'heu escollit.
- Solucions a problemes que us heu trobat, i si cal, enllaços a fòrums o manuals.
- Comandes que heu utilitzat amb una petita explicació de què fan (1 línia sol ser suficient).
- Altres coses que hagueu fet (per exemple, configurar el tallafocs de *Hetzner*).

No ha de ser extens, aquests documents us serviran a vosaltres si mai heu de crear un servidor nou.

# 5.2 Qualificació

Aquesta pràctica per considerar-se fonamental pel desenvolupament de les següents pràctiques no tindrà avaluació, de la mateixa manera que la seva alternativa amb màquines virtuals locals. Però a mode de rúbrica (criteri de valoració) disposeu de la següent taula. La puntuació màxima és 100.

| Concepte                                                 | Rang     |
|----------------------------------------------------------|----------|
| Fitxer de l'entrega (P1_GX.ext) amb format correcte      | [-20, 0] |
| Es pot fer ping al servidor per IPv4                     | [0, 5]   |
| Es pot fer ping al servidor per IPv6                     | [0, 5]   |
| SSH amb contrasenya o amb root habilitat                 | [-10, 0] |
| El servidor té usuaris per cada integrant i usuari profe | [0, 10]  |
| Es pot fer SSH al servidor amb la clau privada de profe  | [0, 20]  |
| L'usuari profe no pot fer sudo                           | [-10, 0] |
| El servidor està connectat al VPN de l'escola            | [0, 20]  |
| Qualitat dels scripts/tutorials de /entregues/p1         | [0, 40]  |
| El servidor presenta problemes de seguretat greus        | [-10, 0] |

Nota: si el vostre proveïdor no us permet tenir una adreça IPv6 pública indiqueu-ho als comentaris del fitxer de la entrega. En aquest cas, l'apartat sobre IPv4 valdrà el doble i el de IPv6 queda a zero.

Tingueu present que si algun element de la taula anterior no es pot avaluar (per exemple, al no poder fer sudo no es pot llegir els continguts de /entregues/p1) aquest es qualificarà amb la nota més baixa.

Si es detecta algun tipus de frau en l'entrega aquesta rebrà una puntuació de zero.